|                            |          | 第子連絡帳は地域包括ケアシステムです。 |  |
|----------------------------|----------|---------------------|--|
| パスワード パスワード (<br>ログイン<br>1 | 半角英数字) 🐼 |                     |  |

1 [ID/パスワードをお忘れの方はこちら]をクリックします。

- →以下の画面が表示されます。
- 2 登録メールアドレスを入力し、[送信] ボタンをクリックします。

| 2- | ・ ・ ・ ・ ・ ・ ・ ・ ・ ・ ・ ・ ・ ・ ・ ・ ・ ・ ・                                                 | ・         ・         ・         ・         ・         ・         ・         ・         ・         ・         ・         ・         ・         ・         ・         ・         ・         ・         ・         ・         ・         ・         ・         ・         ・         ・         ・         ・         ・         ・         ・         ・         ・         ・         ・         ・         ・         ・         ・         ・         ・         ・         ・         ・         ・         ・         ・         ・         ・         ・         ・         ・         ・         ・         ・         ・         ・         ・         ・         ・         ・         ・         ・         ・         ・         ・         ・         ・         ・         ・         ・         ・         ・         ・         ・         ・         ・         ・         ・         ・         ・         ・         ・         ・         ・         ・         ・         ・         ・         ・         ・         ・         ・         ・         ・         ・         ・         ・         ・         ・         ・         ・         ・          ・         ・         ・ |  |
|----|---------------------------------------------------------------------------------------|----------------------------------------------------------------------------------------------------|--|
|    | 送信されたメールに記載されているアドレスの<br>有効期限は1時間です。1時間以内にアクセスで<br>きなかった場合は、再度手続きが必要です。<br>キャンセル 送信 2 |                                                                                                    |  |

➡登録メールアドレスにパスワード再設定用のメールが送信されます。

3 メール文中の URL をクリックします。

| ्रनञ्                                          |                                                             | D í                                          | Ì -              |                    |
|------------------------------------------------|-------------------------------------------------------------|----------------------------------------------|------------------|--------------------|
| 【IIJ電·<br>定                                    | 子@連絡帳 <sup>-</sup><br>】パスワ-                                 | サービス<br>-ド再設                                 | ¥                |                    |
| N<br>To<br>32<br>IIJ電子@連<br>す。                 | o-reply@eml-dev<br>注自分<br>2 分前 詳細<br>絡帳サービス                 | iij-healthcare<br>よりお                        | .jp 🔦            |                    |
| パスワード<br>ユーザーID                                | の再設定を受け付<br>:userpro                                        | けました。                                        | ログイン<br>確認でき     | ✓ID が<br>ます。       |
| 下記のURL<br>してくださ<br>https://s-ecr<br>76c9d71c-a | をクリックし、新<br>い。<br>n-dev.iij-healthcare<br>1672-41ab-b4f8-0e | iしい ペワー h<br>e.jp/yellow/pass<br>e51aebd65f3 | ドを設定<br>sword/   |                    |
| <br>IIJ電子@連<br>【ポータル<br>healthcare」            | 絡帳サービス<br>サイト】https://pti<br>jp/yellow                      | <br>I-dev.iij-<br>画面                         | くワードの再<br>面が表示され | <br> <br> <br>1ます。 |
|                                                |                                                             |                                              |                  |                    |

- ➡「パスワードの再設定」画面が表示されます。
- 4 [新しいパスワード]に新しいパスワードを入力し、確認のため[パスワード(確認用)]

にも同じパスワードを入力します。

5 [確認] ボタンをクリックします。

|    | 新しいパスワード                               |  |
|----|----------------------------------------|--|
|    | パスワード (半角英数字)                          |  |
| 4- | <b>バスワード (確認用)</b><br>確認用バスワード (半角英数字) |  |
|    | キャンセル 確認 5                             |  |

➡新しいパスワードが設定されます。

6 新しいログイン ID とパスワードで電子@連絡帳にログインします。